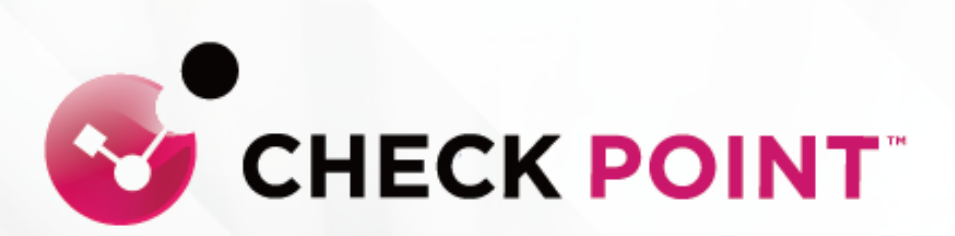

## QUANTUM SPARK 1500 系列 Quick Setup Guide

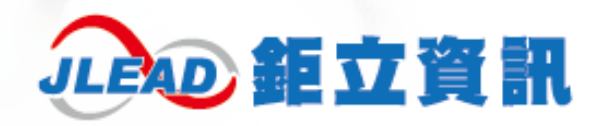

#### 目錄

|          | 硬體面板  |    |
|----------|-------|----|
| <u> </u> | 安裝及設定 |    |
| Ξ.       | 進階設定  | 14 |
| 四.       | 進階設定  | 14 |

本文件包含的專屬資訊受到著作權法所保護。未經鉅立資訊股份有限公司書 面同意,不得複印、複製本文件的任何部份,或將本文件的任何部份翻譯成 其他語言。如果本文件中針對特定管轄地區的公認語言版本與另一個版本有 出入,以針對特定管轄地區的公認語言版本為準。 一. 硬體面板

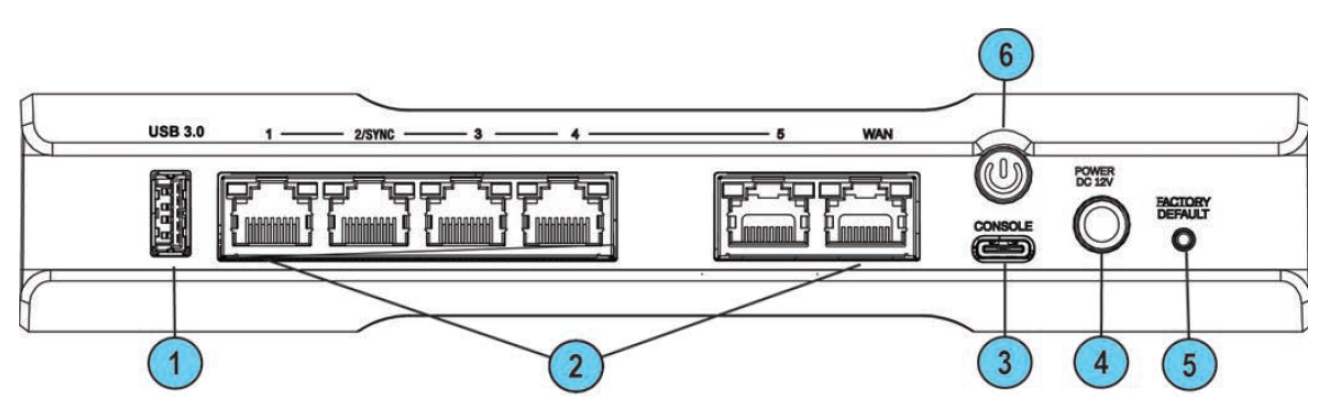

| 序號 | 項目                        | 說 明                                             |
|----|---------------------------|-------------------------------------------------|
| 1  | USB 3.0                   | 用於軟體下載                                          |
| 2  | LAN Port 1-5/WAN Port1-1G | 1-5 為 LAN 連接埠,LAN2<br>為同步(Sync)埠,WAN 連接<br>埠    |
| 3  | Console Port              | Speed:115200                                    |
| 4  | Power DC12V               | 電源線接孔                                           |
| 5  | Factory Default           | 持續長壓至 Port LED 熄<br>滅・約為 12 秒・可將設備<br>還原為其出廠預設值 |
| 6  | Power Button              | 按下以開啟或關閉硬體設備                                    |

## 二. 安裝及設定

- ・步驟 1:將網路線連接電腦及防火牆 LAN port ,將電腦網段設為
   【192.168.1.0/24】
- ・步驟 2:開啟支援的網頁瀏覽器(Edge、Chrome、Firefox或 Safari),在網址
   輸入【https:192.168.1.1:4434】(預設 Port 為 4434)

← 
 一
 〇
 〇
 〇
 〇
 〇
 〇
 〇
 〇
 〇
 〇
 〇
 〇
 〇
 〇
 〇
 〇
 〇
 〇
 〇
 〇
 〇
 〇
 〇
 〇
 〇
 〇
 〇
 〇
 〇
 〇
 〇
 〇
 〇
 〇
 〇
 〇
 〇
 〇
 〇
 〇
 〇
 〇
 〇
 〇
 〇
 〇
 〇
 〇
 〇
 〇
 〇
 〇
 〇
 〇
 〇
 〇
 〇
 〇
 〇
 〇
 〇
 〇
 〇
 〇
 〇
 〇
 〇
 〇
 〇
 〇
 〇
 〇
 〇
 〇
 〇
 〇
 〇
 〇
 〇
 〇
 〇
 〇
 〇
 〇
 〇
 〇
 〇
 〇
 〇
 〇
 〇
 〇
 〇
 〇
 〇
 〇
 〇
 〇
 〇
 〇
 〇
 〇
 〇
 〇
 〇
 〇
 〇
 〇
 〇
 〇
 〇
 〇
 〇
 〇
 〇
 〇
 〇
 〇
 〇
 〇
 〇
 〇
 〇
 〇
 〇
 〇
 〇
 〇
 〇
 〇
 〇
 〇
 〇
 〇
 〇
 〇
 〇
 〇
 〇
 〇
 〇
 〇
 〇
 〇
 〇
 〇
 〇
 〇
 〇
 〇
 〇
 〇
 〇
 〇
 〇
 〇
 〇
 〇
 〇
 〇
 〇
 〇
 〇
 〇
 〇
 〇
 〇
 〇
 〇
 〇
 〇
 〇
 〇
 〇
 〇
 〇
 〇
 〇
 〇
 〇
 〇
 〇
 〇
 〇
 〇
 〇
 〇
 〇
 〇
 〇
 〇
 〇
 〇
 〇
 〇
 〇
 〇
 〇
 〇
 〇
 〇
 〇
 〇
 〇
 〇
 〇
 〇
 〇
 〇
 〇
 〇
 〇
 〇
 〇
 〇
 〇
 〇
 〇
 〇
 〇
 〇
 〇
 〇
 〇
 〇
 〇
 〇
 〇
 〇
 〇
 〇
 〇
 〇
 〇
 〇
 〇
 〇
 〇
 〇
 〇
 〇
 〇
 〇
 〇
 〇
 〇
 〇
 〇
 〇
 〇
 〇
 〇
 〇
 〇
 〇
 〇
 〇
 〇
 〇
 〇
 〇
 〇
 〇
 〇
 〇
 〇
 〇
 〇
 〇
 〇
 〇
 〇
 〇
 〇
 〇
 〇
 〇
 〇
 〇
 〇
 〇
 〇
 〇
 〇
 〇
 〇
 〇
 〇
 〇
 〇
 〇
 〇
 〇
 〇
 〇
 〇
 〇
 〇
 〇
 〇
 〇
 〇
 〇
 〇
 〇
 〇
 〇
 〇
 〇
 〇
 〇
 〇
 〇
 〇
 〇
 〇
 〇
 〇
 〇
 〇
 〇
 〇
 〇
 〇
 〇
 〇
 〇
 〇
 〇
 〇
 〇
 〇
 〇
 〇
 〇
 〇
 〇
 〇

○ 輸入網址後會出現 [圖一] 畫面,是因為電腦無法識別該憑證,無須理會;
 請繼續選取進階 (如圖一紅圈處),繼續前往 192.168.1.1(如圖二紅圈處)。

| (圖一) |                                                                       |
|------|-----------------------------------------------------------------------|
|      |                                                                       |
|      | 您的連線並非私人連線                                                            |
|      | 收整当可能自管就後 <b>192.168.1.1 维</b> 取然的資料 (例如必請。訊息或信用卡) ·                  |
|      | NET:EUR.CERT_AUTI ORITY_INVALID                                       |
|      |                                                                       |
|      |                                                                       |
|      |                                                                       |
| (圖二) |                                                                       |
|      | 您的連線並非私人連線                                                            |
|      | 攻撃者可能會嘗試從 192.168.1.1 竊取您的資料 (例如密碼、訊息或信用卡)・                           |
|      | NET::ERR_CERT_AUTHORITY_INVALID                                       |
|      | ■<br>「幕線進階 上一歩                                                        |
|      | 此伺服器無法證明其是 192.168.1.1;您電腦的作業系統不信任其安全性憑證。這可能是由<br>於設定錯誤或攻擊者攔截您的連線造成的。 |
|      | <u> 繼續前往 192.168.1.1 (不安全)</u>                                        |
|      |                                                                       |

·步驟 3:第一次進入後會有 Wizard,點選 Next 進入下一步 (如下圖紅圈處)

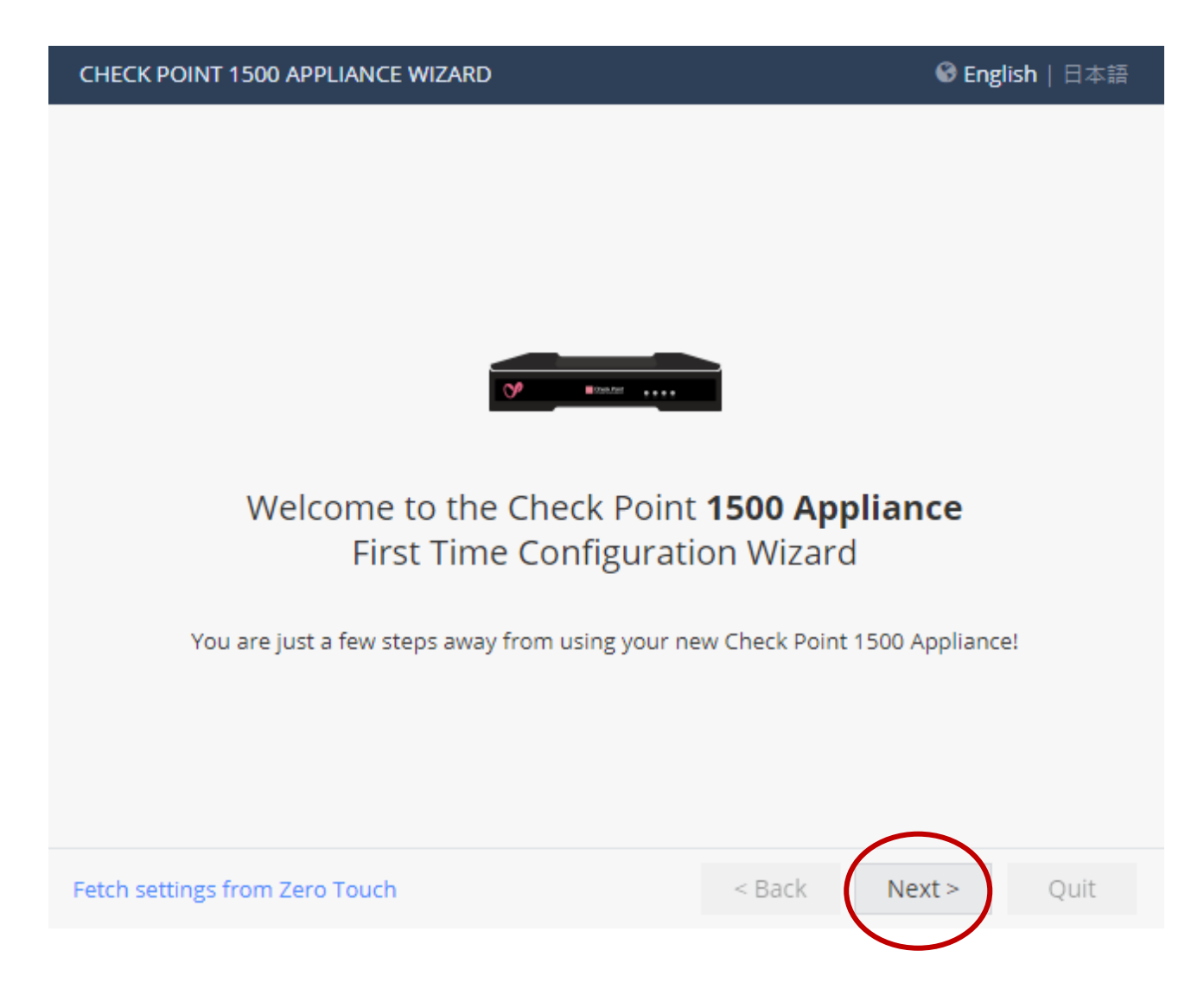

#### ·步驟 4:設定密碼,輸入管理者的帳號與密碼

| Authentication Details     Change the default administrator name and set the password:   Administrator name:   admin   Password:   Confirm password:   Image: Inforce password complexity on administrators   It is strongly recommended to use both uppercase and lowercase characters as well as one of the following characters in the password:   Image: Image: | CHECK POINT 1500 APPLIANCE WIZARD ? Hel                                                                                                    |                            |                    |             |  |  |  |  |
|----------------------------------------------------------------------------------------------------|----------------------------------------------------------------------------------------------------|----------------------------|--------------------|-------------|--|--|--|--|
| Change the default administrator name and set the password:<br>Administrator name: admin<br>Password:                                                                                                    | Authentication Det                                                                                                    | Authentication Details     |                    |             |  |  |  |  |
| Administrator name: admin   Password:   Password:   Confirm password:   Enforce password complexity on administrators   It is strongly recommended to use both uppercase and lowercase characters as well as one of the following characters in the password: !@#\$96^&*()=+;;                                                                                                    | Change the default administrator name and set the password:                                                                                           |                            |                    |             |  |  |  |  |
| Password:       Password strength:         Confirm password:       Strong         Enforce password complexity on administrators       It is strongly recommended to use both uppercase and lowercase characters as well as one of the following characters in the password: !@#\$%^&*()=+:;         Help us improve product experience by sending data to Check Point         Step 1 of 9       Authentication                                                                                                    | Administrator name:                                                                                                    | admin                      |                    |             |  |  |  |  |
| Confirm password:                                                                                                    | Password:                                                                                                    |                            | Password strength: | ong         |  |  |  |  |
| Enforce password complexity on administrators         It is strongly recommended to use both uppercase and lowercase characters as well as one of the following characters in the password: !@#\$%^&*()=+:;         Help us improve product experience by sending data to Check Point         Step 1 of 9   Authentication       < Back                                                                                                    | Confirm password:                                                                                                    |                            |                    |             |  |  |  |  |
| It is strongly recommended to use both uppercase and lowercase characters<br>as well as one of the following characters in the password: !@#\$%^&*()=+:;<br>Help us improve product experience by sending data to Check Point<br>Step 1 of 9   Authentication < Back Next > Quit                                                                                                    | Enforce password com                                                                                                    | nplexity on administrators |                    |             |  |  |  |  |
| Help us improve product experience by sending data to Check Point         Step 1 of 9   Authentication       < Back                                                                                                    | It is strongly recommended to use both uppercase and lowercase characters as well as one of the following characters in the password: !@#\$%^&*()=+:; |                            |                    |             |  |  |  |  |
| Step 1 of 9   Authentication < Back Next > Quit                                                                                                    | Help us improve product experience by sending data to Check Point                                                                                     |                            |                    |             |  |  |  |  |
|                                                                                                    | Step 1 of 9   Authentication                                                                                                    | n                          | < Back             | Next > Quit |  |  |  |  |

・步驟 5:設定時間與日期,上列選項為手動設定,建議使用下列的 NTP
 選項設定(如下圖紅框處),如有自己的 NTP Server 也可以手動輸入

| CHECK POINT 1500 APPL                                                                                          | CHECK POINT 1500 APPLIANCE WIZARD ? Help |   |  |  |  |
|----------------------------------------------------------------------------------------------------|------------------------------------------|---|--|--|--|
| Appliance Date an                                                                                              | Appliance Date and Time Settings         |   |  |  |  |
| O Set time manually                                                                                            |                                          |   |  |  |  |
| Date:                                                                                                    | Thursday, June 23, 2022                  | ÷ |  |  |  |
| Time:                                                                                                    | 3 : 18 PM 🔻                              |   |  |  |  |
| Time zone:                                                                                                    | (GMT+08:00) Taipei                       | ~ |  |  |  |
| <ul> <li>Use Network Time Pro<br/>First NTP server:</li> <li>Second NTP server:</li> <li>Time zone:</li> </ul> | •                                        |   |  |  |  |
| Step 2 of 9   Date and Time Settings     < Back                                                                |                                          |   |  |  |  |

# ・步驟 6:設定設備名稱與網域名稱,如沒有名稱可以直接點選 Next (如下圖紅圈處)

| CHECK POINT 1500 A      | PPLIANCE WIZARD        | ? Help             |
|-------------------------|------------------------|--------------------|
| Appliance Nam           | e                      |                    |
| Non-Tank                |                        |                    |
| Appliance Name:         | Gateway-ID-7F9C9FF6    |                    |
| Domain name:            | Field is not mandatory |                    |
|                         | Example: mycompany.com |                    |
| Step 3 of 9   Appliance | e Name                 | < Back Next > Quit |

#### ·步驟7:設定管理模式單點管理/中心端管理

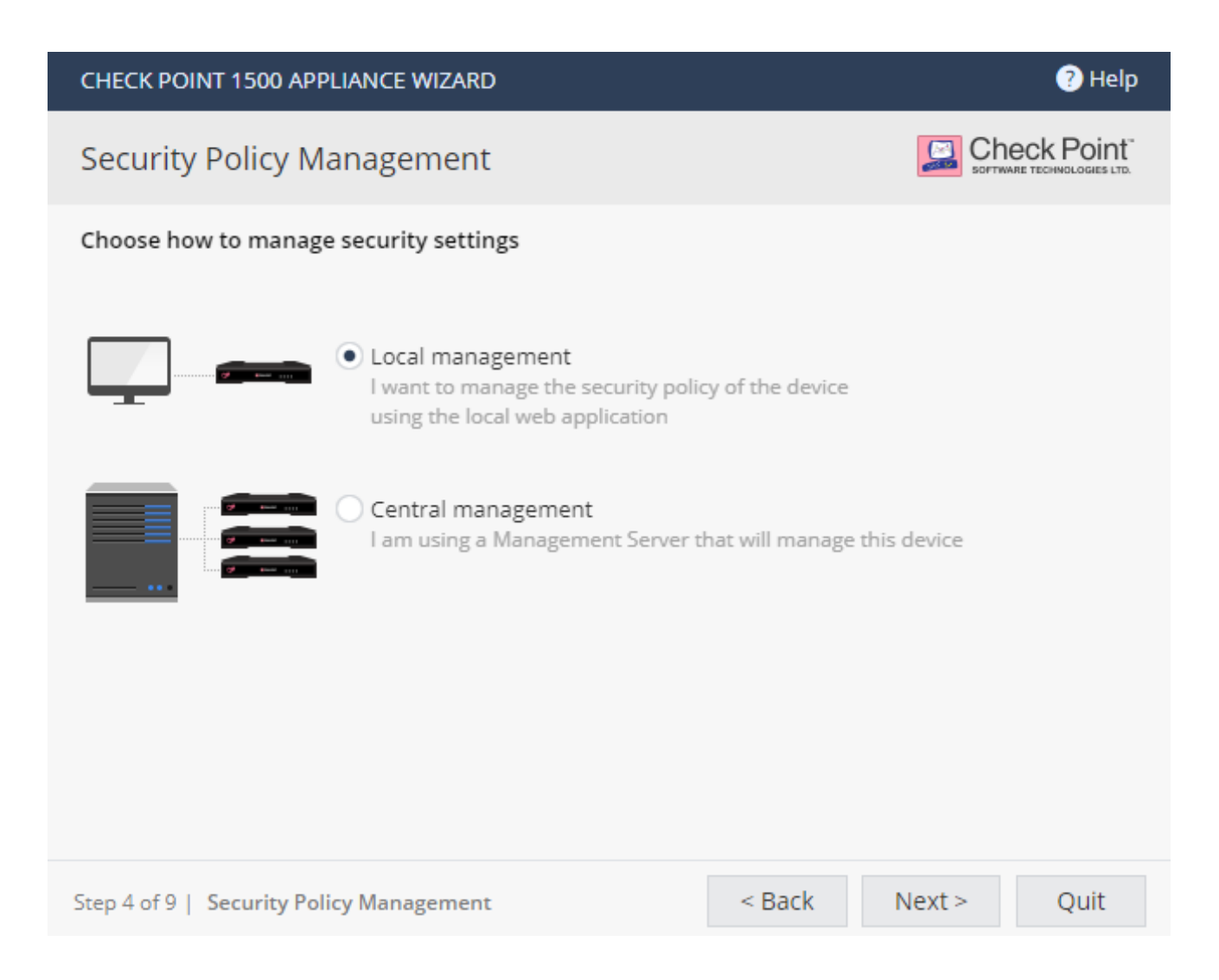

·步驟 8:設定 WAN Port · 針對網路環境狀況使用 DHCP 或 Static IP

○ 網路線連接於 WAN Port;另一端接於數據機或是其他對外網路 的網路設備

| CHECK POINT 1500 APPLIANCE WIZARD ? Help                  |   |        |     |          |        |
|-----------------------------------------------------------|---|--------|-----|----------|--------|
| Internet Connection                                       |   |        | g   |          |        |
| <ul> <li>Configure Internet connection type:</li> </ul>   | • |        |     |          |        |
| Connection type: DHCP Configure Internet connection later |   | Connec | t   |          | 45 WAN |
| Step 5 of 9   Internet Connection                         |   | < Back | Nex | t > Quit |        |

#### O 使用 Static IP 設定畫面

| CHECK POINT 1500 APPLIANCE WIZARD 3 Help                |                 |        |             |         |  |
|---------------------------------------------------------|-----------------|--------|-------------|---------|--|
| Internet Connection                                     |                 | SOFTW  | RECK Point" |         |  |
| • Configure Internet connection                         |                 |        |             |         |  |
| Connection type:                                        | Static IP       | •      |             |         |  |
| IP address:                                             | 220.128.138.23  |        | 3 - 4       | - 5 WAN |  |
| Subnet mask:                                            | 255.255.255.0   |        |             |         |  |
| Default gateway:                                        | 220.128.138.254 |        |             |         |  |
| First DNS server:                                       | 8.8.8.8         |        |             | Ţ       |  |
| Second DNS server:                                      |                 |        |             |         |  |
|                                                         | Connec          | t      | ·           |         |  |
| <ul> <li>Configure Internet connection later</li> </ul> |                 |        |             |         |  |
| 🔗 WAN link is up                                        |                 |        |             |         |  |
| Step 5 of 9   Internet Connecti                         | < Back          | Next > | Quit        |         |  |

#### ·步驟 9: 設定本機 IP 及 LAN Port, Check Point 預設會開啟

DHCP Server · 範圍為 192.168.1.110 ~ 192.168.1.210 · 請確認連接設備是否拿到該網段 IP · 如不需使用此功能 · 您可將 Enable 前方的勾選取消即 Disable 此功能

| CHECK POINT 1500 AF   | PPLIANCE WIZARD        |                    |                    | ? Help                        |                        |
|-----------------------|------------------------|--------------------|--------------------|-------------------------------|------------------------|
| Local Network         |                        |                    | SOFTWAR            |                               |                        |
| LAN Settings          | LAN Settings           |                    |                    |                               |                        |
| ✓ Enable switch on    | LAN ports              |                    |                    | 1 2 3                         | 4 5 WAN                |
| Network name:         | LAN Switch             |                    |                    |                               |                        |
| IP address:           | 192.168.1.1            |                    |                    |                               |                        |
| Subnet mask:          | 255.255.255.0          |                    |                    |                               |                        |
| DHCP Settings         |                        |                    |                    | LAN switch                    |                        |
| DHCP Server:          | Enabled 🔹              |                    |                    | Traffic between LA<br>inspect | AN ports is not<br>ted |
| DHCP range:           | 192.168.1.1            | : 192.168.1.254    |                    |                               |                        |
| The device IP address | is automatically exclu | ided from the DHCP | <sup>o</sup> range |                               | <b></b>                |
| Exclusion range:      | not mandatory          | : not mandatory    | /                  |                               |                        |
|                       |                        |                    |                    |                               |                        |
| Step 6 of 9   LAN     |                        |                    | < Back             | Next >                        | Quit                   |

### ·步驟 10: 設定管理者進入,保持預設,如有特殊需求可以自行調整能

| CHECK POINT 1500 APPLIANCE WIZARD                                                                      |        |          | ? Help |
|----------------------------------------------------------------------------------------------------|--------|----------|--------|
| Administrator Access                                                                                   |        | Ch SOFTW |        |
| Select the sources from which to allow administrator acces                                             | ss     |          |        |
| ✓ LAN ✓ VPN Internet                                                                                   |        |          |        |
| Access from the above sources is allowed from                                                          |        |          |        |
| O Any IP address                                                                                       |        |          |        |
| O Specified IP addresses only                                                                          |        |          |        |
| <ul> <li>Specified IP addresses from the Internet<br/>and any IP address from other sources</li> </ul> |        |          |        |
| ★ New × Delete                                                                                         |        |          |        |
| No Items Found                                                                                         |        |          | 6      |
| Step 7 of 9   Administrator Access                                                                     | < Back | Next >   | Quit   |

·步驟 11: 選取要在此硬體設備啟動的軟體功能,預設全開

| CHECK POINT 15                                              | CHECK POINT 1500 APPLIANCE WIZARD (7) Help |                |                  |                  |  |  |
|-------------------------------------------------------------|--------------------------------------------|----------------|------------------|------------------|--|--|
| Software Bla                                                | Software Blades Activation                 |                |                  |                  |  |  |
| Select the Softwa                                           | are Blades you wis                         | h to activate  |                  |                  |  |  |
| ACCESS CONTRO                                               | L                                          |                | VPN              |                  |  |  |
| ✓                                                           |                                            | √ []=          | v 🌐              |                  |  |  |
| Firewall                                                    | Applications &<br>URL Filtering            | User Awareness | Remote Access    | Site To Site VPN |  |  |
| THREAT PREVENT                                              | FION                                       |                |                  |                  |  |  |
| ☑ ●                                                         | ✓ 🗞                                        | ✓              | v 🕄              | $\checkmark$     |  |  |
| Intrusion<br>Prevention (IPS)                               | Anti-Virus                                 | Anti-Bot       | Threat Emulation | Anti-Spam        |  |  |
|                                                             |                                            |                |                  |                  |  |  |
|                                                             |                                            |                |                  |                  |  |  |
|                                                             |                                            |                |                  |                  |  |  |
| Step 9 of 9   Software Blades Activation < Back Next > Quit |                                            |                |                  |                  |  |  |

O 檢視之前做的設定,確認後按下 Finish (如下圖紅圈處),完成

「首次設定精靈」。

| CHECK POINT 1500 APPLIANCE WIZARD                      |                                                                                                    |  |  |  |
|--------------------------------------------------------|----------------------------------------------------------------------------------------------------|--|--|--|
| The First Time Configu                                 | The First Time Configuration Wizard has completed                                                                                                    |  |  |  |
| Administrator name:<br>System time:<br>Appliance name: | admin<br>Friday, April 29, 2022 02:07 PM<br>Gateway-ID-7F9C9FF6 (1550 Appliance)                                                                                                   |  |  |  |
| Internet:<br>License:                                  | <ul> <li>Connected</li> <li>Obtained</li> </ul>                                                                                                    |  |  |  |
| Local network:                                         | 192.168.100.253 / 255.255.255.0<br>DHCP server is disabled<br>A secondary IP address was set on LAN1 Switch i                                                                      |  |  |  |
| Security policy mode:                                  | Locally managed                                                                                                    |  |  |  |
| Active Software Blades:                                | Firewall, Application Control, URL Filtering, User Awareness, Remote<br>Access, Site To Site VPN, Intrusion Prevention (IPS), Anti-Virus, Anti-Bot,<br>Threat Emulation, Anti-Spam |  |  |  |
|                                                        | $\frown$                                                                                                    |  |  |  |
|                                                        | < Back Finish                                                                                                    |  |  |  |
|                                                        |                                                                                                    |  |  |  |

## 三. 設置完成

將電腦網卡 IP 修改為跟防火牆同一網段後,在瀏覽器輸入新設定的 IP,
 登入網頁確認,狀態設置完成

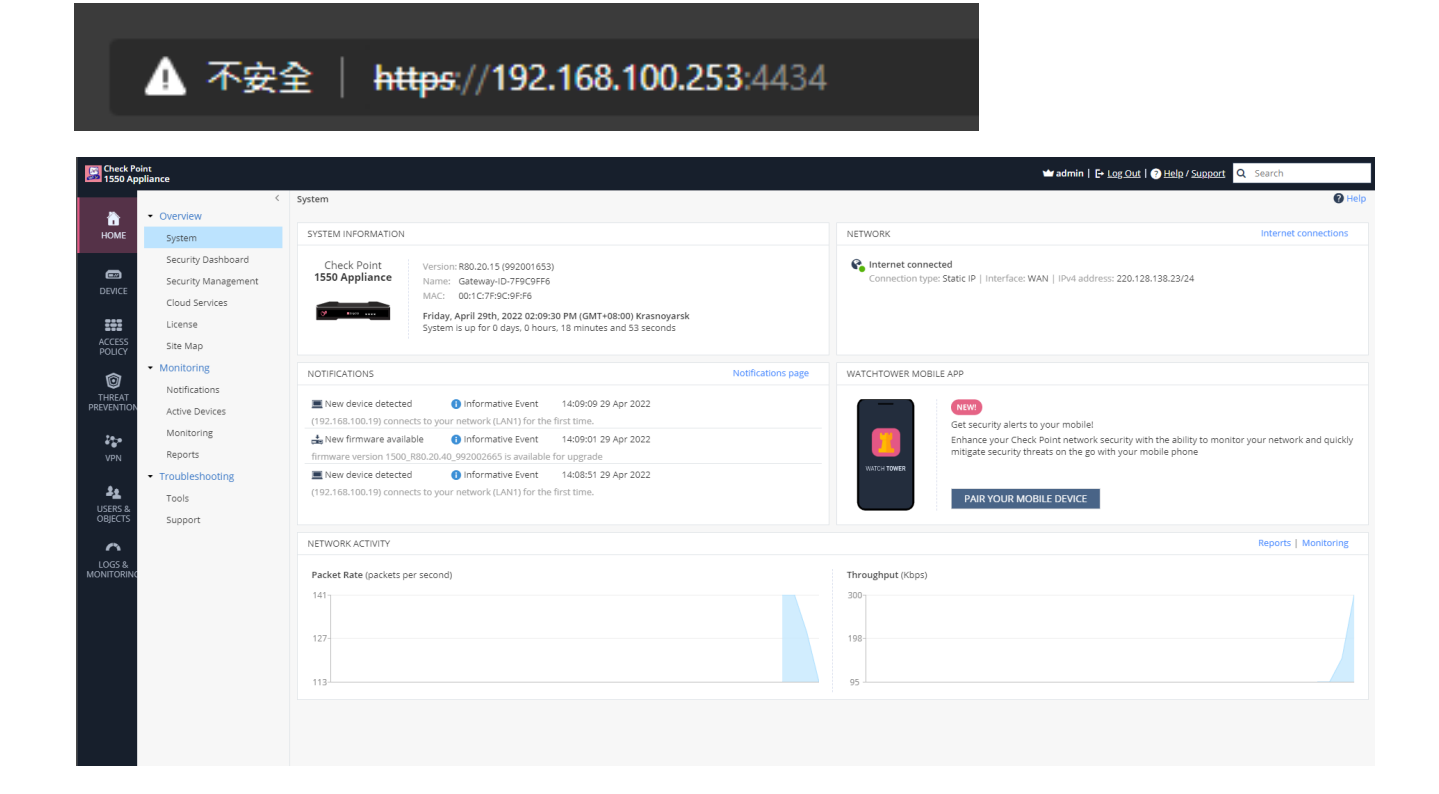

#### 四. 進階設定

• 完成以上步驟 Check Point 防火牆基本設置已經完成,如需後續 Policy 設 定請參照下列網址

Configuring the Firewall Access Policy and Blade (checkpoint.com)